## 更新JIRA授权码/获取SEN号

JIRA授权码是你获取正版JIRA使用的资格认证。

## Jira 7.x 及以后版本

- 1. 以Jira 管理员身份登录 Jira
- 2. 点击右上角齿轮图标 > 应用程序(Application)

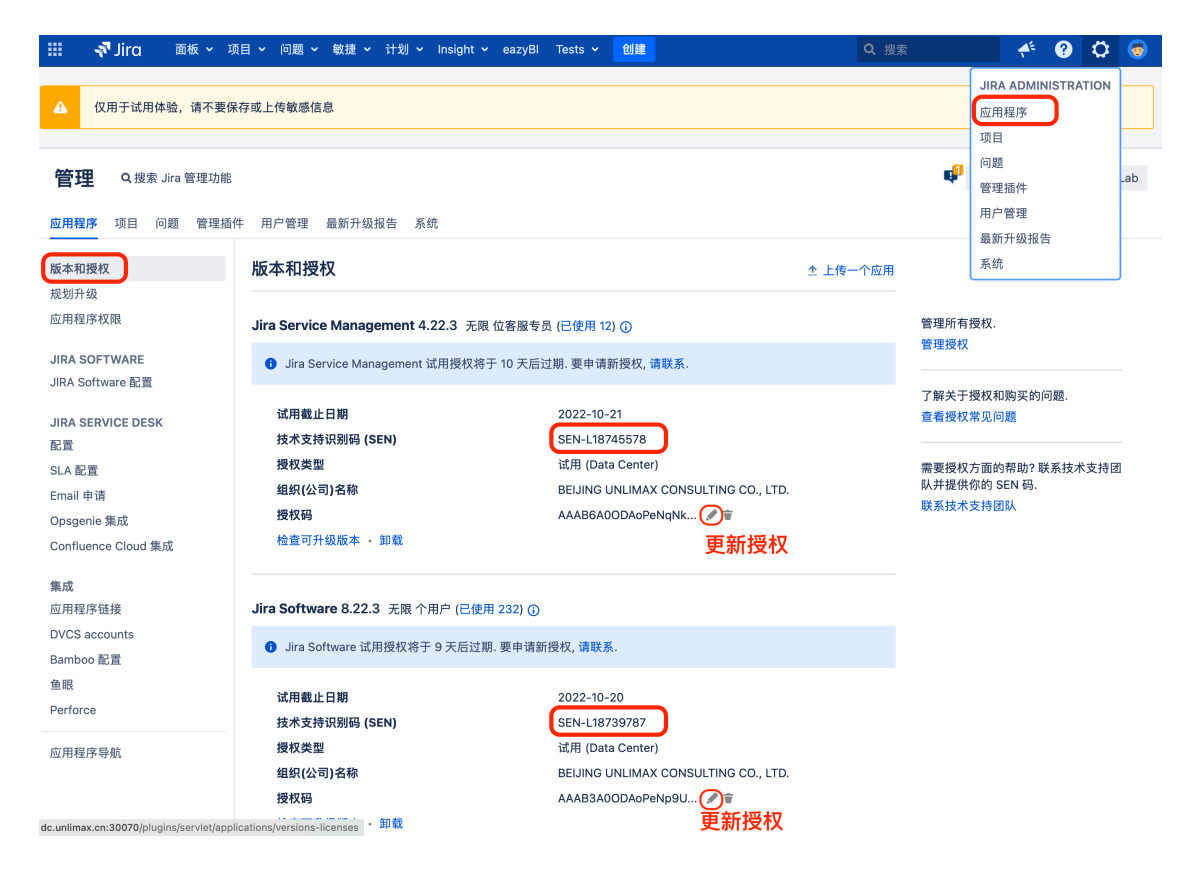

1. 以JIRA系统 管理员身份 登录JIRA

## **2.** 选择 **系统**,进入授权页面

| ≡ ¥JIRA ≣#                     | 页▼ 项目▼ ѝ                   | 司题 - Agile              | - Tempo -          | Test S     | essions - | 创建问题               | i       |       |            |                    | Q 快速搜索                 | 0                               | •       | •    |
|--------------------------------|----------------------------|-------------------------|--------------------|------------|-----------|--------------------|---------|-------|------------|--------------------|------------------------|---------------------------------|---------|------|
| D 本站点由Atlassia<br>邮件:service@u | n白金级和企业级<br>unlimax.com,电话 | 专家及合作伙(<br>: 400-022-30 | 伴Unlimax维护更<br>088 | )新,如屏      | 您对本站点     | 有任何建议              | (,请与我们  | 门联系。  |            |                    |                        | 管理员页面<br>项目<br>插件               | 2       | 3088 |
| He Teng的面                      | 〕板<br><sub>3未留决的问题</sub>   |                         |                    | 25         | 间波器统计     | :全部问题              |         |       |            |                    | ➡ 添加小□<br>活动日志         | - 用 <b>广</b> 昌珪<br>- 问题<br>- 系统 |         | E具 - |
|                                | 项目                         |                         |                    |            | 项目        |                    |         |       |            |                    | we at the second       |                                 |         |      |
| 状态                             | Scrum 项目                   | 产品管理                    | 报销申请               |            |           |                    |         |       |            |                    | 沽功日志                   |                                 |         | 2    |
| 并放                             | 1                          | 2                       | 0                  |            |           | ro Pomodoro<br>Web |         | Scrum |            |                    | 今天                     |                                 |         |      |
| 📢 正在处理                         | 2                          | 4                       | 0                  |            | Demoder   |                    |         |       |            |                    | momo 创建了 XM-47 - 1     | 0.1加班费 申请                       | 1加班费 申请 |      |
| 👍 重新打开                         | 0                          | 3                       | 0                  | 状          | Support   |                    |         |       |            |                    | ▶ ◀ 10.1加了3天班          |                                 |         |      |
| 🎝 已关闭                          | 1                          | 1                       | 0                  | 态          | Issues    | Client             | SANDBOX | 项目    | Subversion | SunMat             | I 1小时前                 |                                 |         |      |
| ♣等待PM审核                        | 0                          | 0                       | 2                  | *          | 107       | 20                 | 20      | 76    | 15         | 1                  |                        |                                 |         |      |
| 显示 5 条记录, 共 5 条记录.             |                            |                         | 放                  |            |           |                    |         |       |            | momo 创建了 XM-46 - r | P秋节差旅费申请               |                                 |         |      |
| 过滤器:我未解决的                      | 间题                         |                         |                    | <u>e</u> i |           |                    |         |       |            |                    | I 80-41 8              |                                 |         |      |
|                                |                            |                         |                    | 上          | 1         | 0                  | 1       | 6     | 3          | 0                  | 昨天                     |                                 |         |      |
| Activity Stream                |                            |                         |                    | 处理         |           |                    |         |       |            |                    | He Tengit XM-45 - of % | 未评论                             |         |      |
| Activity Stream                |                            |                         |                    |            |           |                    |         |       |            | test               |                        |                                 |         |      |
| jira.cn/secure/admin/V         | liewApplicationProp        | erties.jspa             |                    | 1          |           |                    | -       |       |            |                    |                        |                                 |         |      |

3. 选择左侧导航栏的授权,获取JIRA的授权信息:包括JIRA的购买组织、购买日期、服务ID、SEN号、用户限制等重要信息!

| АЛКА Щ⊗ №⊟                                  | - 问题 - Agile - Tempo - Test Sessions - 创建问              | (2) 快謝録 ② - � - 👤                                                       |
|---------------------------------------------|---------------------------------------------------------|-------------------------------------------------------------------------|
| 本站点由Atlassian白金级和<br>邮件:service@unlimax.com | 全址级专家及合作伙伴Unimas维护更新,如果您对本站点有任何建<br>1 .电话: 400-022-3088 | 义,请与批①联系. ① 400-022-3088                                                |
| 子理 Q.搜索JIRA管理功能                             | 稽                                                       | ¢ <sup>2</sup>                                                          |
| 目 插件 用户管理 问题                                | 系统                                                      |                                                                         |
| 间设置                                         | 授权信息                                                    |                                                                         |
| 找更多管理工具                                     | 此页面显示当前授权信息。 你可以在下面表格中更新JIRA授权码。                        |                                                                         |
| 障处理和技术支持                                    | 组织 UNLIMAX (HONG KONG)                                  | TRADING COMPANY LIMITED                                                 |
| 统信息                                         | 购买日期 2013-07-28                                         |                                                                         |
| 末至<br>整性检查器                                 | 授权类型 JIRA: Evaluation<br>(将于 4 months, 13 days, 10 ho   | uurs 内致期, 氢镁胆封闼 2014-01-28)                                             |
| 志分析                                         | 服务器 ID BMY9-8Y\$0-U84Y-6OMF                             |                                                                         |
| 划任务                                         | 技术支持资格码 (SEN) SEN-L2795864                              |                                                                         |
| /LASSIAN支持工具<br>tiassian支持工具                | 用户限制 无限制                                                |                                                                         |
|                                             | 更新授权码                                                   |                                                                         |
| ·至<br> <br> <br> <br> <br> <br> <br>        | 将授权码粘贴到下面。你可以通过 My Account 获取你的授权码。                     |                                                                         |
| 住我                                          | 授权码                                                     |                                                                         |
| 名单                                          |                                                         | · · · · · · · · · · · · · · · · · · ·                                   |
| 题特性                                         |                                                         |                                                                         |
| 间追踪                                         |                                                         |                                                                         |
| 题链接                                         |                                                         |                                                                         |
| 户界面                                         |                                                         |                                                                         |
| 统面板                                         | 增加                                                      |                                                                         |
| 航栏                                          | man for a former and a for                              | an war a far year and a far and a                                       |
| ·观<br>生世                                    |                                                         | <ul> <li>企业或的安全权限管理</li> <li>自定义用户导航面板</li> </ul>                       |
| 田程序导航                                       |                                                         | <ul> <li>强大灵活的JQL查询语言</li> <li>大量的扩展插件以及可二次定制开发</li> </ul>              |
| DUNE DUTING                                 |                                                         | - 入量量加加限的ITFORS = AXEM/T AZE 基于以上特性,JIRA已经不仅仅局限于软件研发方面的缺陷与项目跟踪,而可以实现更多的 |
| 人名马出                                        |                                                         | 功能:<br>                                                                 |
| 2.)(1)(1)(1)(1)(1)(1)(1)(1)(1)(1)(1)(1)(1)  |                                                         | • 费用报销                                                                  |
| 目导入                                         |                                                         | • 以及其他需要流程控制的日常工作                                                       |
| 部系统导入                                       | 国际化                                                     | 0                                                                       |
| 件                                           | 索引语言                                                    | other                                                                   |
| 发邮件                                         | 已安装的语言                                                  | 德文 (德国)                                                                 |
| 収開時件                                        |                                                         | 法文 (法国)<br>日文 (日本)                                                      |
| 1+10.91                                     |                                                         | 西班牙文(西班牙)                                                               |
| Department                                  |                                                         | 英文 (UK)<br>英文 (美国)                                                      |
| 权                                           |                                                         | 中文 (台湾地区)<br>中文 (中国)                                                    |
|                                             |                                                         | ① 其他语言可以在 插件管理器 中安装。                                                    |
| 97                                          |                                                         |                                                                         |
|                                             | 野认语言                                                    | 山文 (山国)                                                                 |
| **<br>引<br>件                                |                                                         | 中文 (中国)<br>系统署社、(GMT+08:00) 上海                                          |

**4.** 粘贴新的授权码,并保存。

## 请按照以下步骤为JIRA添加或修改授权码:

- 1. 以JIRA系统 管理员身份 登录JIRA
- 2. 选择 **系统**>> **授权**,进入授权页面

点击查看大图...

| Ϋ́ЛІRA                                                                                                    |                                                              | He Teng 👻 退出管理员页面    |
|----------------------------------------------------------------------------------------------------|--------------------------------------------------------------|----------------------|
| 管理员页面 项目 ▼ 插件 ▼ 用户 ▼ 问题 ▼                                                                                                 | 系統 🔽                                                         | <i>快速抱紫管理项目</i> ▼    |
| <ul> <li>本站点由Atlassian白金级和企业级专家及合作伙伴<br/>邮件:service@unlimax.com,电话:400-022-3088</li> </ul>                                | 通用设置<br>Find More Admin Tools<br>Troubleshooting and Support | <b>第任何建议,请与我们联系。</b> |
|                                                                                                    | Atlassian支持工具                                                |                      |
| <ul> <li>Kenny Jin 于 2013-04-11 17:17 修改了 '自定义学科<br/>要执行重新索引, 请转向 '索引' 页面。</li> <li>注意: 你只需索引一次, 就可以完成之前所有更改II</li> </ul> | 安全<br>问题特性<br>用户界面<br>导入 & 导出                                | 別語体験和理多的信息。          |
| 管理员页面                                                                                                    | 邮开<br>Developer Toolbox                                      | 4 <sup>0</sup>       |
| - 项目 (11)                                                                                                    | 授权                                                           |                      |

3. 将你的合法授权码粘贴到授权码文本框中,点击 增加保存即可。

点击查看大图...

| 受权                     | ¢                                                                       |
|------------------------|-------------------------------------------------------------------------|
| 授权信息                   |                                                                         |
| 此页面显示当前授权信息。 你可以在下面表   | 5格中更新JIRA授权码。                                                           |
| 组织                     | UNLIMAX (HONG KONG) TRADING COMPANY LIMITED                             |
| 购买日期                   | 2013-03-04                                                              |
| 授权类型                   | JIRA: Evaluation<br>(Expires in 4 months, 1 day, 9 hours on 2013-09-04) |
| 服务器 ID                 | BMY9-8Y S0-U84Y-60MF                                                    |
| 技术支持资格码 (SEN)          | SEN-L2294551                                                            |
| 用户限制                   | 无限制                                                                     |
| 更新授权码                  |                                                                         |
| 将授权码粘贴到下面。你可以通过 My Acc | punt 获取你的授权码。                                                           |
| 腰权码                    | 请在此处粘贴你的授权码                                                             |
|                        |                                                                         |